# Getting started with Jupyter notebooks

CS3200 Database design (sp18 s2)

https://course.ccs.neu.edu/cs3200sp18s2/

Version 2/8/2018

### Screenshots

This setup tutorial complements (but does not supplement) our install instructions on our datalab github page with some screenshots: https://github.com/northeastern-datalab/databasedesign

# 1. Getting started with MAC OS

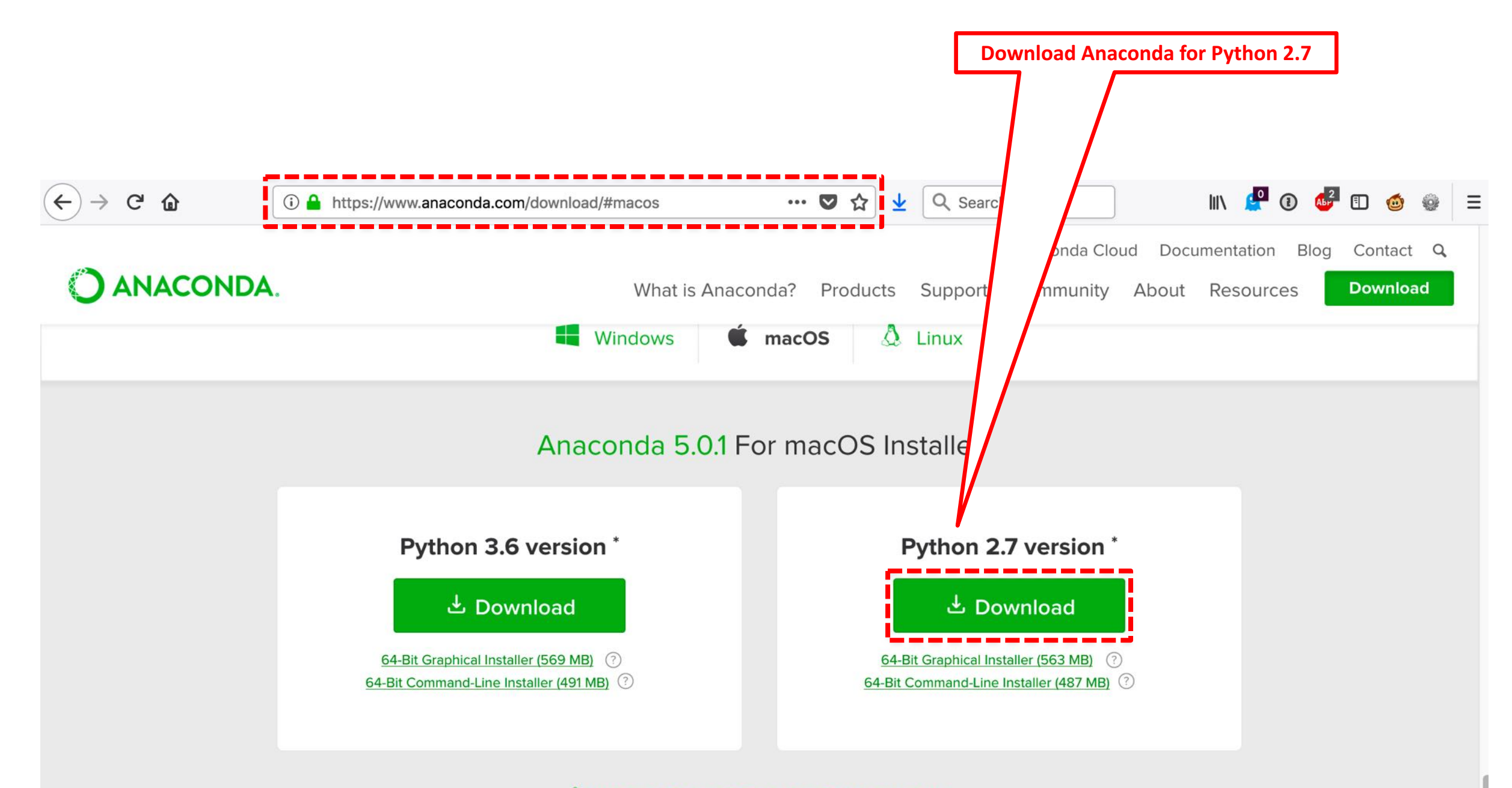

\*How to get Python 3.5 or other Python versions How to Install ANACONDA

### Follow the instructions

| • • •                                                                                                    | 🥪 Install Anaconda2                                                      |                                                                                                    | 🥪 Install Anaconda2                                                                                                    |
|----------------------------------------------------------------------------------------------------|--------------------------------------------------------------------------|----------------------------------------------------------------------------------------------------|----------------------------------------------------------------------------------------------------|
|                                                                                                    | Welcome to the Anaconda2 Installer                                       |                                                                                                    | Standard Install on "Macintosh HD"                                                                                                    |
| <ul> <li>Introduction</li> <li>Read Me</li> <li>License</li> <li>Destination Select</li> <li>Installation Type</li> <li>Installation</li> <li>Summary</li> </ul> | You will be guided through the steps necessary to install this software. | <ul> <li>Introduction</li> <li>Read Me</li> <li>License</li> <li>Destination Select</li> <li>Installation Type</li> <li>Installation</li> <li>Summary</li> </ul> | This will take 1.99 GB of space on your computer.<br>Click Install to perform a standard installation of this software<br>in your home folder. Only the current user of this computer will<br>be able to use this software. |
| ANACONDA                                                                                                    |                                                                          | ANACONDA                                                                                                    | Change Install Location                                                                                                    |
|                                                                                                    | Go Back Continue                                                         |                                                                                                    | Customize Go Back Install                                                                                                    |

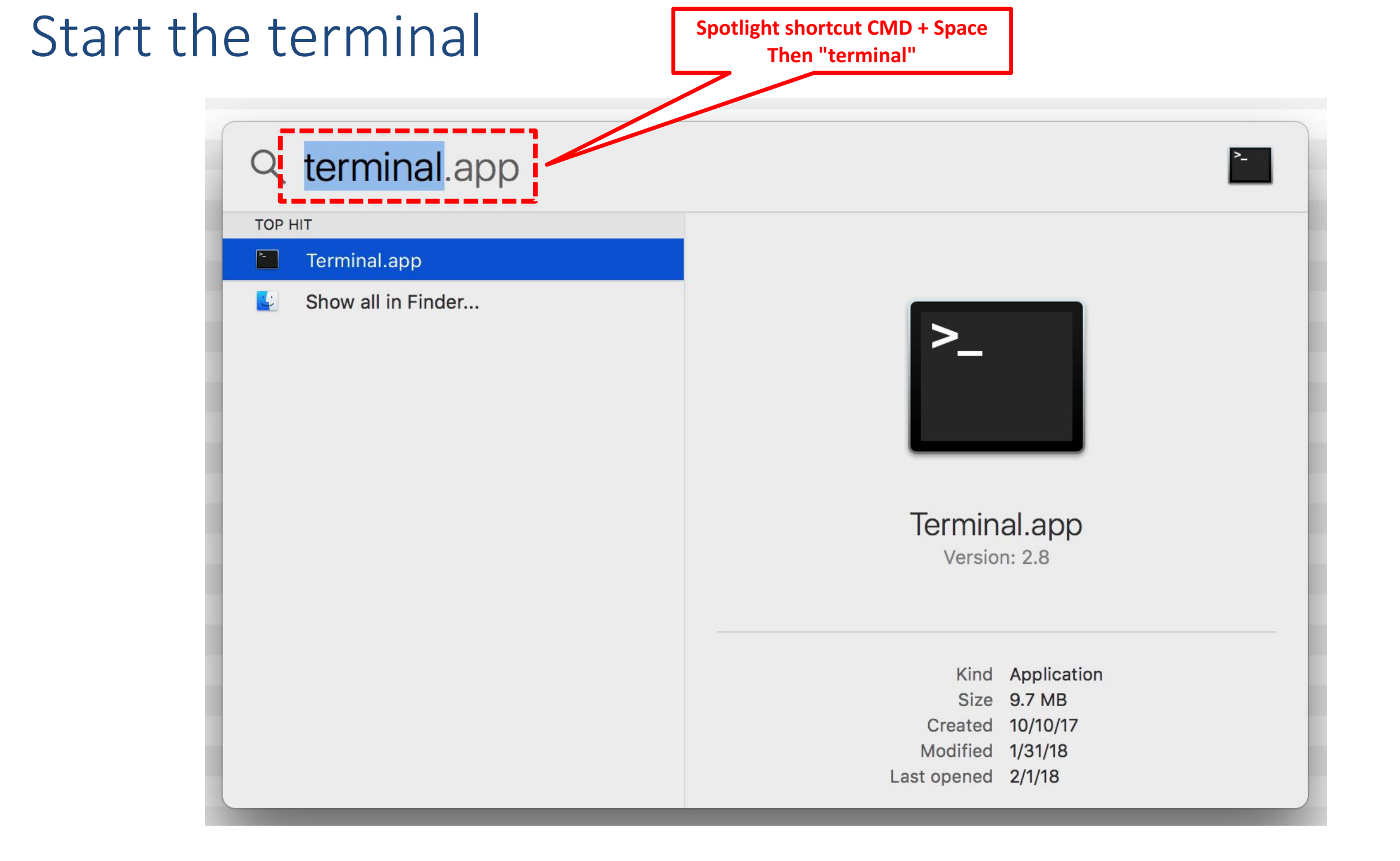

| Install ipy                                                                                                    | y <mark>hton-sql from the terminal with:</mark>                                                                                                    |
|----------------------------------------------------------------------------------------------------|----------------------------------------------------------------------------------------------------|
| conda in                                                                                                    | nstall –c conda-forge ipython-sql                                                                                                    |
| <pre>     gatter — -bash — 80×24 Last login: Sun Feb 4 10:22:33 on tiys000 Wolfgangs-MacBook-Pro-9:~ gatters conda install -c conda-forge ipython-sql </pre> | <pre>     gatter — conda install -c conda-forge ipython-sql — 80×24 Last login: Sun Feb 4 10:22:33 on ttys000 Wolfgangs-MacBook-Pro-9:~ gatter\$ conda install -c conda-forge ipython-sql Fetching package metadata Solving package specifications: . Package plan for installation in environment /Users/gatter/anaconda2: The following NEW packages will be INSTALLED:     ipython-sql: 0.3.6-py27_1 conda-forge     prettytable: 0.7.2-py27_1 conda-forge     sqlparse: 0.2.4-py_0 conda-forge The following packages will be UPDATED:     conda: 4.3.30-py27h407ed3a_0&gt; 4.3.33-py27_0 conda-forge The following packages will be SUPERSEDED by a higher-priority channel:     conda-env: 2.6.0-h36134e3_0&gt; 2.6.0-0 conda-forge Proceed ([y]/n)? </pre> |

## Download git

(←)→ C @

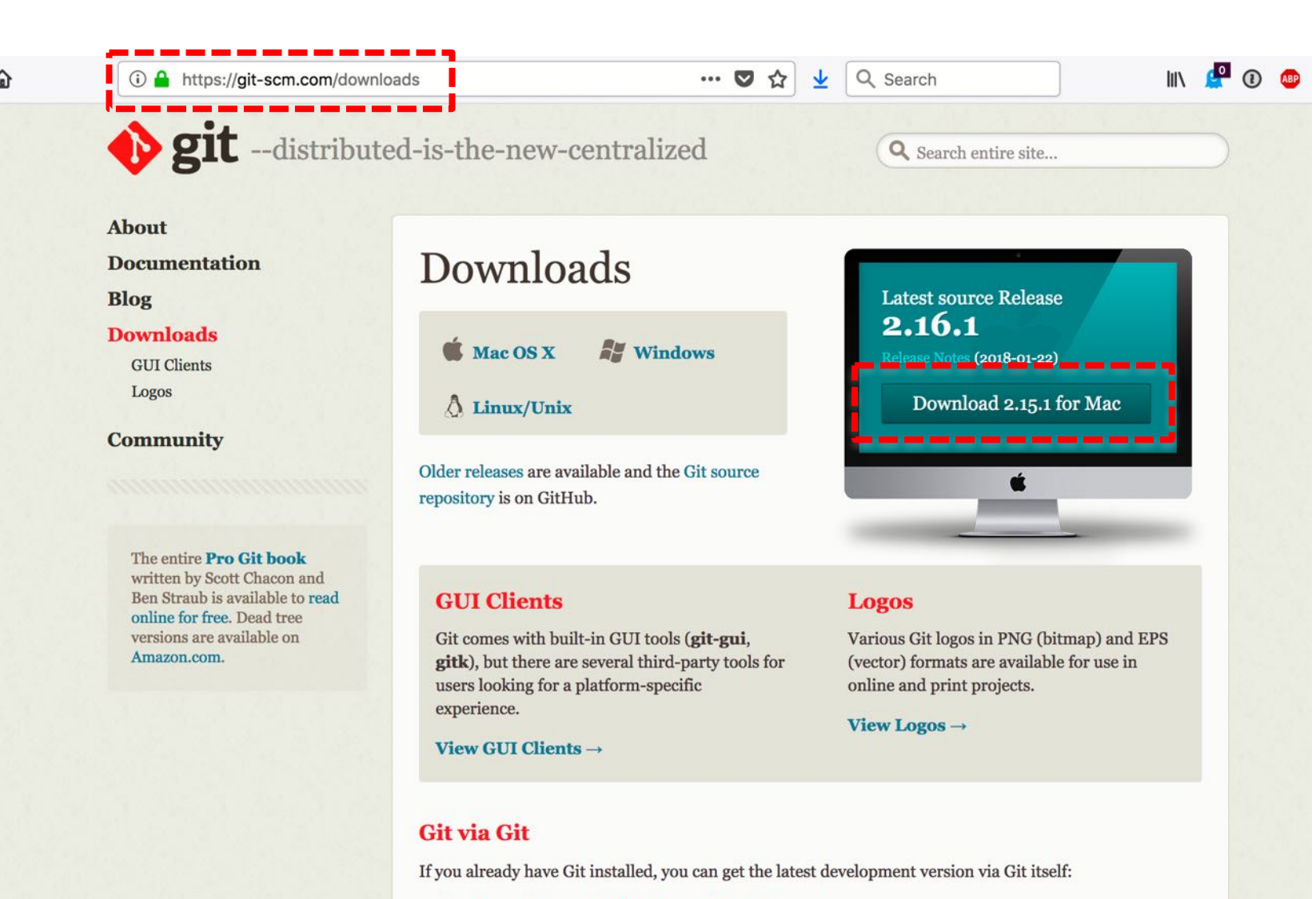

git clone https://github.com/git/git

You can also always browse the current contents of the git repository using the web interface.

# Clone our file repository into your preferred directory

| ● ● ● ■ cs3200sp18 — -bash — 80×24                                                                                                    | ● ● ● ■ cs3200sp18 — -bash — 80×24                                                                                                    |
|----------------------------------------------------------------------------------------------------|----------------------------------------------------------------------------------------------------|
| Last login: Sun Feb 4 10:31:29 on ttys000<br>Wolfgangs-MacBook-Pro-Ote gatters cd /Userr/gatter/Documents/cc3200cp18<br>Wolfgangs-MacBook-Pro-9:cs3200sp18 gatter\$ git clone https://github.com/northeas<br>tern-datalab/databasedesign | Last login: Sun Feb 4 10:31:29 on ttys000<br>Wolfgangs-MacBook-Pro-9:~ gatter\$ cd /Users/gatter/Documents/cs3200sp18<br>Wolfgangs-MacBook-Pro-9:cs3200sp18 gatter\$ git clone https://github.com/northeas<br>tern-datalab/databasedesign<br>Cloning into 'databasedesign'<br>remote: Counting objects: 53, done.<br>remote: Compressing objects: 100% (28/28), done.<br>remote: Total 53 (delta 21), reused 51 (delta 19), pack-reused 0<br>Unpacking objects: 100% (53/53), done.<br>Wolfgangs-MacBook-Pro-9:cs3200sp18 gatter\$ |

## Start Jupyter

| 💿 😑 💼 cs3200sp18 — jupyter-notebook — 80×24                                                                                                    |
|----------------------------------------------------------------------------------------------------|
| Unpacking objects: 100% (53/53), done.<br>[Wolfgangs-MacBook-Pro-9:cs3200sp18 gatten\$ jupyter notebook ]<br>[I 11:01:10.493 NotebookApp] JupyterLab atpna preview extension loaded from /Use                                               |
| <pre>rs/gatter/anaconda2/lib/python2.7/site-packages/jupyterlab JupyterLab v0.27.0 Known labextensions:</pre>                                                                                                    |
| <pre>[I 11:01:10.496 NotebookApp] Running the core application with no additional ext<br/>ensions or settings<br/>[I 11:01:10.515 NotebookApp] Serving notebooks from local directory: /Users/gatt</pre>                                    |
| er/Documents/cs3200sp18<br>[I 11:01:10.516 NotebookApp] 0 active kernels                                                                                                    |
| <pre>[I 11:01:10.516 NotebookApp] The Jupyter Notebook is running at: http://localhos t:8888/?token=6a005f35710d5509faf1a58183710ac2febe4906408626b0 [I 11:01:10.516 NotebookApp] Use Control-C to stop this server and shut down all</pre> |
| kernels (twice to skip confirmation).<br>[C 11:01:10.517 NotebookApp]                                                                                                    |
| Copy/paste this URL into your browser when you connect for the first time,<br>to login with a token:                                                                                                    |
| 626b0                                                                                                    |
| <pre>[I 11:01:11.815 NotebookApp] Accepting one-time-token-authenticated connection f rom ::1</pre>                                                                                                    |

#### Now you can navigate through the activities in your browser

| $\langle \leftarrow \rangle$ | C' 🏠     | i localhost:8888/tree           | ••• | ◙ | ជ | ⊻ | 111  | 9       | 1     | АВР     |       | 1 |
|------------------------------|----------|---------------------------------|-----|---|---|---|------|---------|-------|---------|-------|---|
|                              | ຼິ ງເ    | pyter                           |     |   |   |   |      |         |       | Lo      | ogout |   |
|                              | Files    | Running Clusters                |     |   |   |   |      | <b></b> |       |         |       |   |
|                              | Select i | ems to perform actions on them. |     |   |   |   |      | Up      | load  | New     | - 2   | 3 |
|                              |          |                                 |     |   |   | 1 | Vame | 1       | Last  | Modifie | ed 🛧  | ] |
|                              | C        | C 0gettingstarted               |     |   |   |   |      |         | 4     | hours   | ago   |   |
|                              |          | 🗅 1sql                          |     |   |   |   |      |         | 4     | hours   | ago   |   |
|                              |          | C 2dbmodeling                   |     |   |   |   |      |         | 3     | hours   | ago   |   |
|                              |          | README.md                       |     |   |   |   |      |         | 17 mi | nutes   | ago   |   |

| ↔ ↔ C <sup>4</sup>  | localhost:8888/tree/0gettingstarted      | ••• | ◙ | ☆ | ⊻ |      | <u>e</u> | 1     | ABP  |        | 0 |
|---------------------|------------------------------------------|-----|---|---|---|------|----------|-------|------|--------|---|
|                     | 💭 Jupyter                                |     |   |   |   |      |          |       | I    | Logou  | t |
|                     | Files Running Clusters                   |     |   |   |   |      |          |       |      |        |   |
|                     | Select items to perform actions on them. |     |   |   |   |      | Up       | oload | Nev  | v 🕶 🕯  | C |
|                     | □ - Ogettingstarted                      |     |   |   |   | Name | <b>↑</b> | Last  | Modi | fied 🛧 |   |
|                     |                                          |     |   |   |   |      |          | se    | cond | s ago  |   |
| C Activity-01.ipynb |                                          |     |   |   |   |      |          | 4     | hour | s ago  |   |

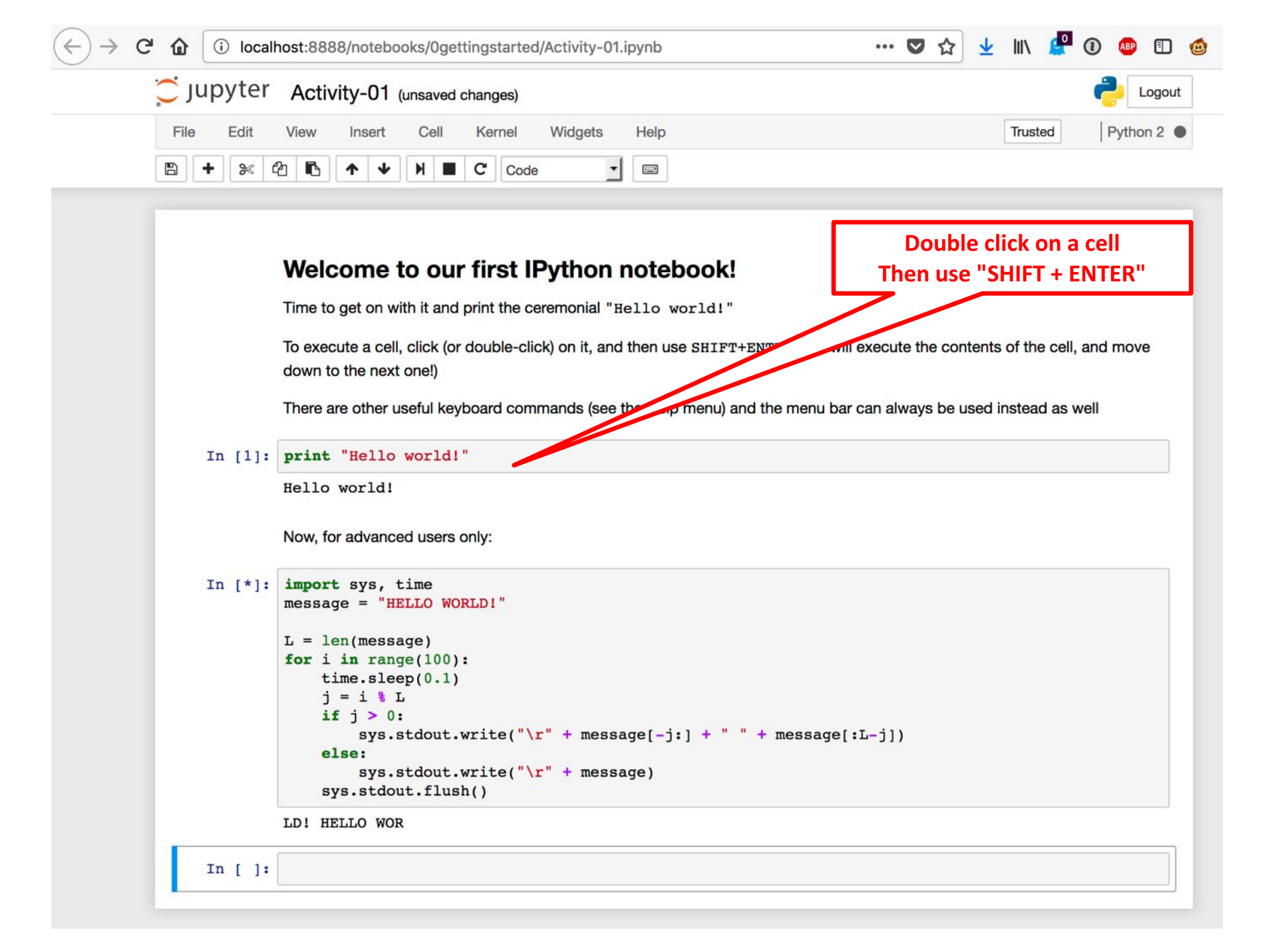

# 2. Getting started with Windows

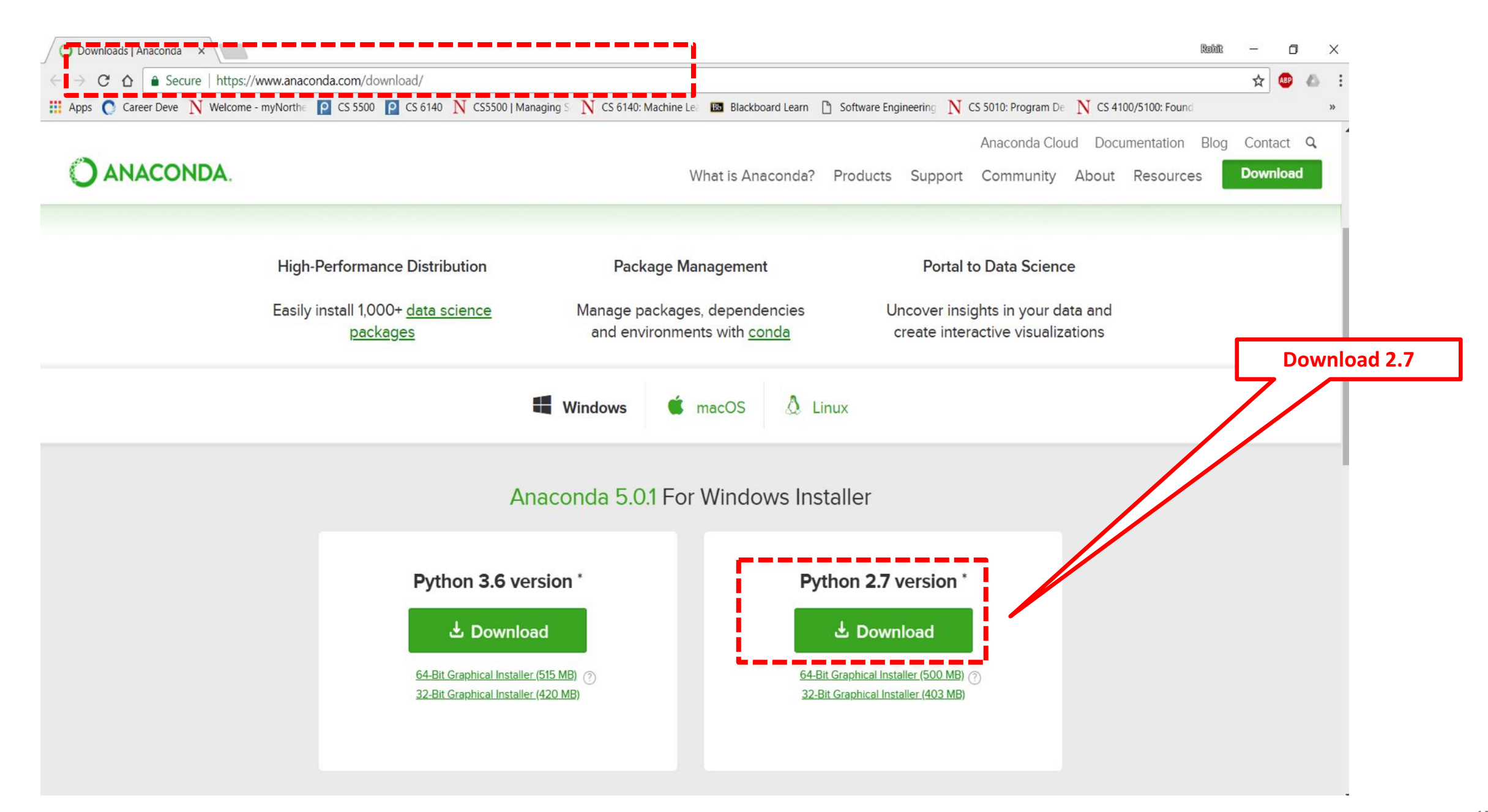

#### Follow the instructions

| O Ana  | aconda2 5.0.1 (64-bit)                                                                                                    | Setup                                                                                                    | -                                                                                                    | _          |      | ×  |
|--------|----------------------------------------------------------------------------------------------------|----------------------------------------------------------------------------------------------------|----------------------------------------------------------------------------------------------------|------------|------|----|
| 0      | ANACONDA                                                                                                    | Advanced Installation Of<br>Customize how Anaconda in                                                                                                    | <b>ptions</b><br>ntegrates with Wir                                                                                                    | ndows      |      |    |
| Ad     | Add Anaconda to<br>Not recommended. I<br>menu and select "An<br>Anaconda get found<br>cause problems requ<br>Register Anacond<br>This will allow other p<br>PyCharm, Wing IDE,<br>detect Anaconda as | the system PATH environmen<br>nstead, open Anaconda with t<br>aconda (64-bit)". This "add to<br>before previously installed sof<br>iring you to uninstall and reins<br>a as the system Python 2.7<br>rograms, such as Python 2.7<br>rograms, such as Python Tool<br>PyDev, and MSI binary package<br>the primary Python 2.7 on the | t variable<br>he Windows Start<br>PATH" option mak<br>ftware, but may<br>tall Anaconda.<br>s for Visual Studio<br>ges, to automatic<br>system. | es<br>ally |      |    |
| Anacon | ida, Inc                                                                                                    | < Bac                                                                                                    | :k Install                                                                                                    |            | Canc | el |

Search in windows, anaconda right click and start in the administrator mode.

#### Start the Anaconda Prompt

| Write:- jup                                                                                                    | yter notebook                                                                                                    |
|----------------------------------------------------------------------------------------------------|----------------------------------------------------------------------------------------------------|
| <pre>Anaconda Prompt - conda install -c conda-forge ipython-sql<br/>(C:\ProgramData\Anaconda3) C:\Users\Rohit&gt;jupyter notebook<br/>[I 23:41:50.797 NotebookApp] JupyterLab alpha preview extension loaded from C:\ProgramData<br/>upyterLab<br/>JupyterLab v0.27.0<br/>Known labextensions:<br/>[I 23:41:50.813 NotebookApp] Running the core application with no additional extensions on<br/>[I 23:41:50.953 NotebookApp] Serving notebooks from local directory: C:\Users\Rohit<br/>[I 23:41:50.953 NotebookApp] 0 active kernels<br/>[I 23:41:50.953 NotebookApp] The Jupyter Notebook is running at: http://localhost:8888/?td<br/>a85ba9f807c13eba447e48<br/>[I 23:41:50.953 NotebookApp] Use Control-C to stop this server and shut down all kernels</pre> | <pre> × A Anaconda3\lib\site-packages\j r settings oken=b1885c830c7e628bfe588309c6 (twice to skip confirmation).</pre> |
| <pre>[C 23:41:50.969 NotebookApp]<br/>Copy/paste this URL into your browser when you connect for the first time,<br/>to login with a token:</pre>                                                                                                    | Install ipyhton-sql from the terminal with conda install –c conda-forge ipython-sql                                    |
| <pre>[I 23:41:51.162 NotebookApp] Accepting one-time-token-authenticated connection from ::1<br/>[I 23:42:05.989 NotebookApp] Interrupted<br/>[I 23:42:05.989 NotebookApp] Shutting down kernels</pre>                                                                                                    |                                                                                                    |
| (C:\ProgramData\Anaconda3) C:\Users\Rohit≻conda install -c conda-forge ipython-sql<br>Fetching package metadata                                                                                                    |                                                                                                    |

# Download git

(←)→ C @

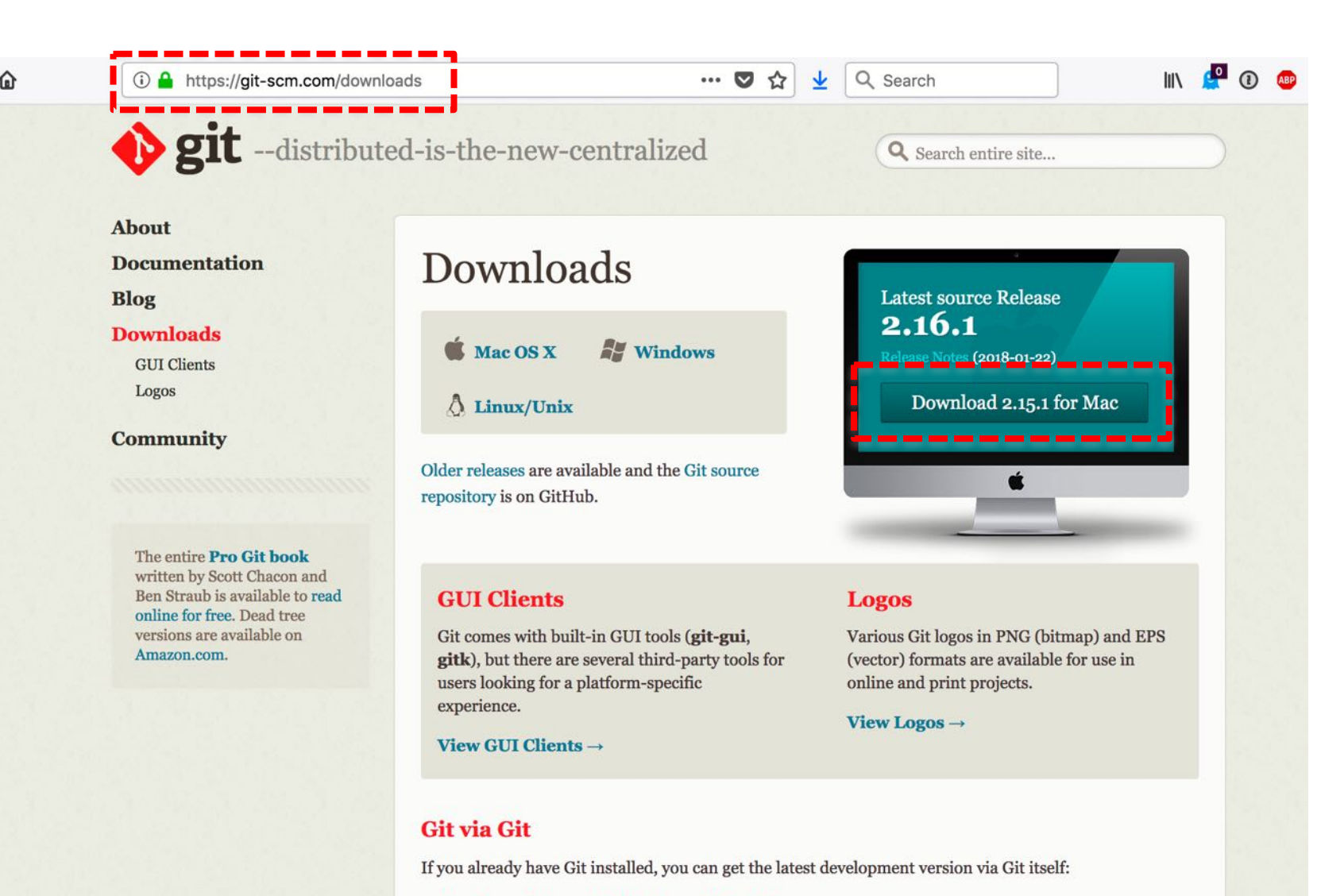

git clone https://github.com/git/git

You can also always browse the current contents of the git repository using the web interface.

# Clone our file repository into your preferred directory

| <u>,</u> | -Best-match                    |
|----------|--------------------------------|
|          | <b>Git Bash</b><br>Desktop app |
|          | Apps                           |
|          | 🚸 Git CMD                      |
|          | 🚸 🛛 <b>G</b> it GUI            |
|          | 🚸 Git-2.16.1.4-64-bit.exe      |
|          | Command                        |
|          | 📧 git                          |
|          | Search suggestions             |
|          | ♀ git - See web results >      |

Filters  $\checkmark$ 

 $\square$ 

∎₹

 $\bigoplus$ 

Search in windows for Git Bash which will look like the icon on the left

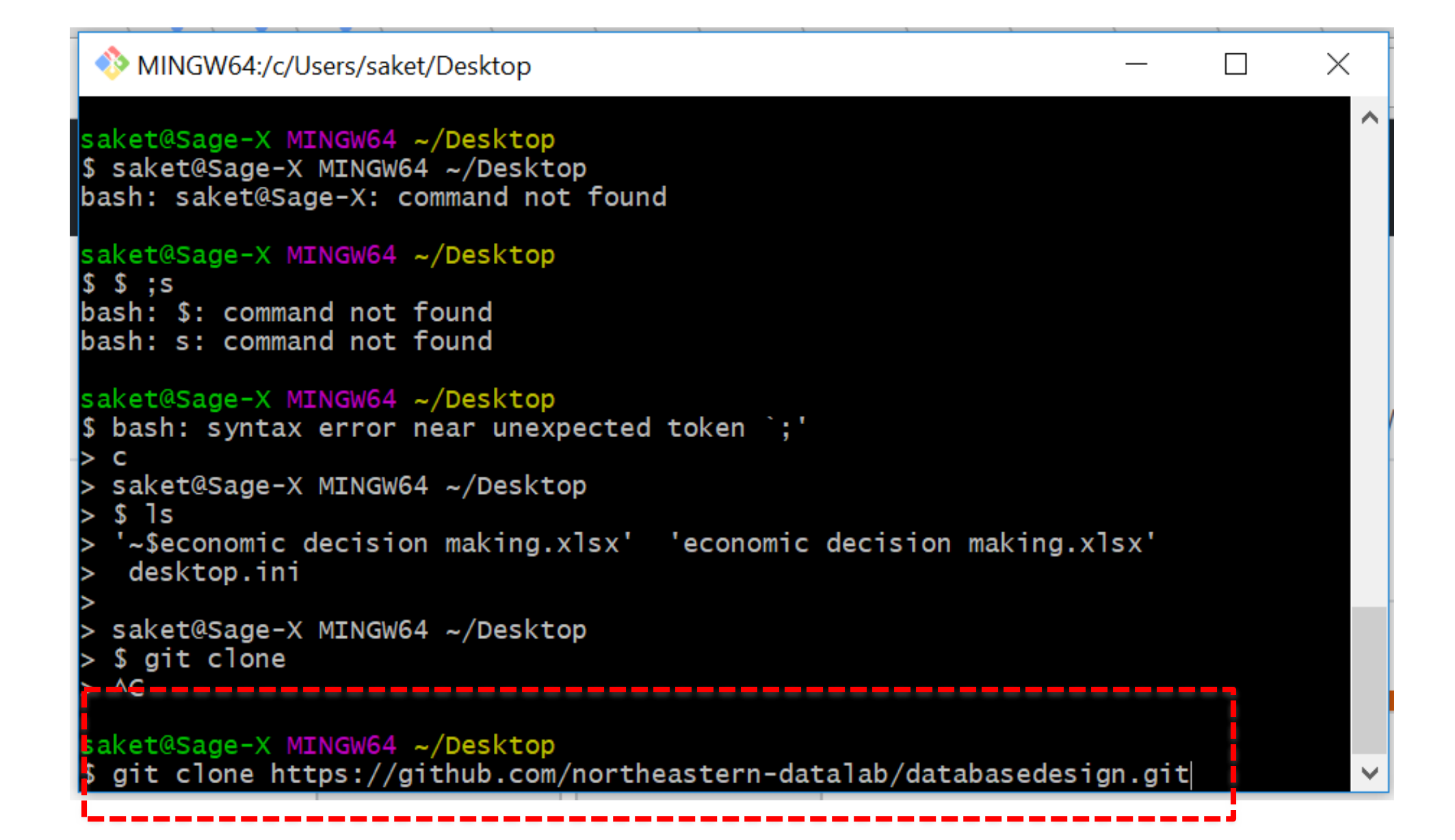

Navigate to the folder to which you want to clone the repo

#### Now you can navigate through the activities in your browser

| $\leftarrow$ $\rightarrow$ | C' 🏠      | i localhost:8888/tree            | ••• | ◙ | ជ | ⊻ | lii\ | 9  | 1     | ABP     |       | ٢ |
|----------------------------|-----------|----------------------------------|-----|---|---|---|------|----|-------|---------|-------|---|
|                            | 💭 JU      | ipyter                           |     |   |   |   |      |    |       | Lo      | ogout |   |
|                            | Files     | Running Clusters                 |     |   |   |   |      |    |       |         |       |   |
|                            | Select it | tems to perform actions on them. |     |   |   |   |      | Up | oload | New     | • 2   | ; |
|                            |           |                                  |     |   |   |   | Name | 1  | Last  | Modifie | ed 🛧  |   |
|                            | C         | C 0gettingstarted                |     |   |   |   |      |    | 4     | hours   | ago   |   |
|                            |           | C 1sql                           |     |   |   |   |      |    | 4     | hours   | ago   |   |
|                            |           | C 2dbmodeling                    |     |   |   |   |      |    | 3     | hours   | ago   |   |
|                            |           | BEADME.md                        |     |   |   |   |      |    | 17 mi | inutes  | ago   |   |